## **Inspection - Roadworthy**

Only Authorised Inspectors (AI) can submit a roadworthy inspection.

Find out how to Become an authorised inspector

| Roadworthy Inspection                                                                                                    |                                                                                                    |
|----------------------------------------------------------------------------------------------------|----------------------------------------------------------------------------------------------------|
| The Roadworthy Inspection button allows an AI to submit a roadworthy inspection.                                                                                                    | What would you like to do today?<br>Roadworthy<br>Inspection                                                                                                    |
| Search for vehicle                                                                                                    |                                                                                                    |
| Use the three (3) options available to search for<br>the vehicle:<br>• Rego no.<br>• VIN<br>• Chassis no.                                                                                                    | Image: Search for weakle       Roadworthy Inspection         Search for weakle       Roadworthy Inspection         On behalf of: Authorised Inspector for       On behalf of: Authorised Inspector for         Check:       Check details         Edit details       I. Search for the vehicle         Update       Wipdate details         Update       VIN         Submit result       Q                                                                                                    |
| Check details                                                                                                    |                                                                                                    |
| Verify that the vehicle details are correct, then<br>select <b>Continue</b> .<br><b>Important information:</b><br>Have any vehicle details changed?<br>Are new plates required?<br>Select the appropriate answer.<br><b>Note:</b> you can select <b>Save progress</b> at any time<br>through the process. | A Check vehicle details   Varice Datails   Varice Datails   Variant Chassis no.   Make   Model   Engine no.   Registration expiry   Inspection due   Primary Power   Boondary Power   V Type   Primary color   Scondary color   Bernew plates required?     Pres   Desc     Back   Save progress Mary Power Mary Power Desc Mary Power Res Desc Mary Power Res Desc Mary Power Res Desc Mary Power Res Desc Mary Power Res Desc Desc <pdesc< p=""> Desc Desc Desc Desc <pde< th=""></pde<></pdesc<> |

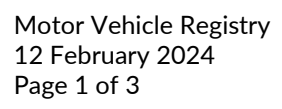

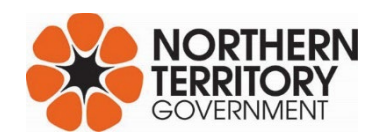

## Inspection - Roadworthy

| Edit details                                                                                                    |                                                                                                    |
|----------------------------------------------------------------------------------------------------|----------------------------------------------------------------------------------------------------|
| If the vehicle details have changed, you are<br>required to enter the new information and<br><b>Submit Changes</b> .                         | Check details   Orgade Update Update details   Submit ensuit     Submit ensuit     1. Edit details   Make   TOYOTA   Model   RAV4   Registration expiry   26/06/2024   Inspection due   26/04/2026   VIN or Chasis   VIN or Chasis   VIN NUMBER   VIN NUMBER   VIN NUMBER   VIN NUMBER   Primary Power   Secondary Power   PETROL   VITTE   Ragine capacity (mis)   4d1   Lafar   Lafar   Lafar   Lafar   Lafar   Back   Save Progress   Display inpotron   Submit Charges                                                                                                    |
| Update details                                                                                                    |                                                                                                    |
| The changes will be made in the update vehicle<br>details screen.<br>Check the updated details are correct, then<br>select <b>Continue</b> . | Orbeck<br>Check details       4. Updated vehicle details         Orbit Edit details       Vehicle Details         Orbit Update dataits       Make       TOYOTA         Model       RAV4         Primary color       WHITE         Secondary color       ORANGE         Primary Power       PETROL         Secondary Power       ELECTRIC         EV Type       Vin/Chassis no.         JTMDW3FV80D10XXXX       Engine no.         Ragistration expiry       2487         No. of cylinders       4         Registration expiry       26/06/2024         Inspection due       26/04/2026 |
| Submit inspection                                                                                                    |                                                                                                    |
| Add any comments, before you submit the result: <b>Fail</b> or <b>Pass</b>                                                                   |                                                                                                    |

Motor Vehicle Registry 12 February 2024 Page 2 of 3

| The roadworthy has been <b>Successfully</b><br>submitted.<br>There are options to obtain a copy of the<br>inspection report by:<br>• Print<br>• Download, or<br>• View | <ul> <li>Search for velocit</li> <li>Check details</li> <li>Check details</li> <li>Check details</li> <li>Update details</li> <li>Update details</li> <li>Submit result</li> </ul>                                                                                                    |
|----------------------------------------------------------------------------------------------------|----------------------------------------------------------------------------------------------------|
| Past inspections                                                                                                    |                                                                                                    |
| The result of any past inspections can be<br>viewed and a copy acquired by selecting the<br><b>Past Inspections</b> button.                                            | Return to home       Home > Raadworthy Inspection         Starch<br>Starch for vehicle       Check details         Check details       1. Search for the vehicle         Update details       I. Search for the vehicle         Update details       I. Search for the vehicle         Submit       Submit         Back       Past Inspections            |
| Search past inspections via date (if known) and<br>select <b>List Inspections</b> .<br>Select the inspection required, then select<br><b>Download</b> or <b>Print</b>  | Scarch<br>Search for vehicle       Roadworthy Inspection<br>On behalf of: Authorised Inspector for         Check<br>Check details       Search past inspections<br>Inspection from date         Edit<br>Edit details       Inspection for date         Update<br>Update details       Inspection to date         Submit<br>Submit member       dd/mm/yyyy |
|                                                                                                    | Back Download Print                                                                                                    |